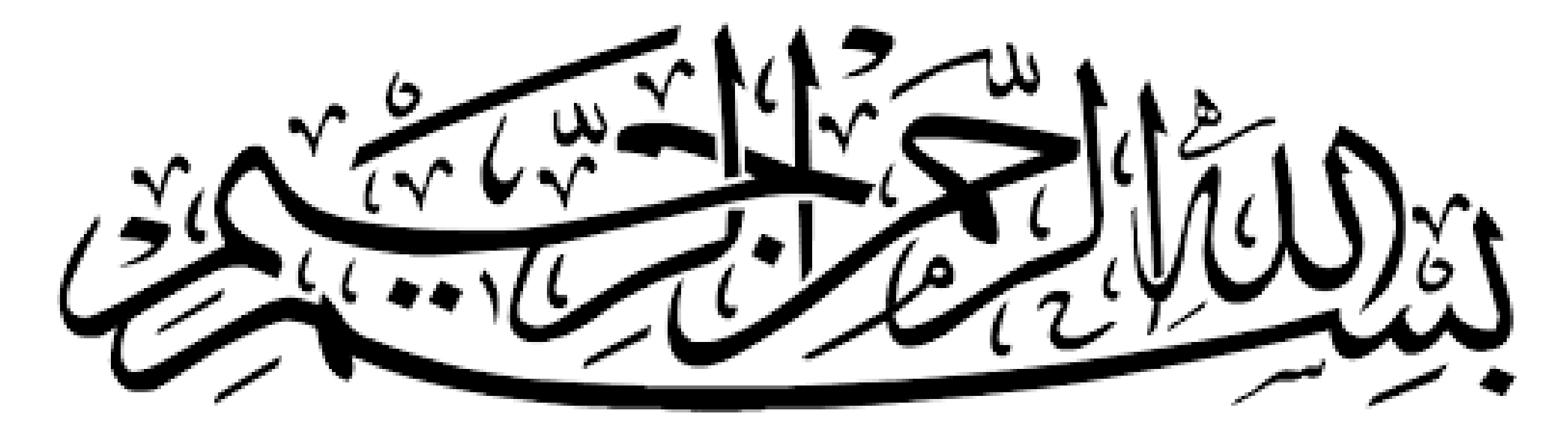

# **APP INVENTOR**

مدرس روزا سیرتی

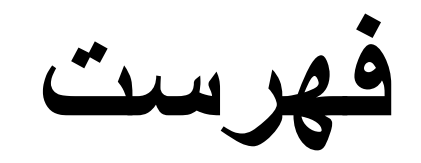

<u>App Inventor 1. آشنایی با App Inventor 2. توضیح بخش های App Inventor 2. توضیح بخش های اصلی 3. توضیح سربرگ های اصلی 4. مزیت های App Inventor 2. مزیت های 2. مرزیت مای اصلی 5. بررسی انواع تست کردن نرم افزار در حال 4. طراحی 5. چگونه برنامه خود را کاربر یسند کنیم؟</u>

App Inventor طراحی UI در.7 8.طراحی نرم افزار ارسال پیام 9 چگونگی رمز گذاری 10. چگونگی طراحی یک لیست از پیش شماره های شهرها 11.دستورات شرطى hello-world.12

## آشنایی با App Inventor

با توجه به توسعه گوشی های هوشمند و محبوبیت روز افزون آن ها تمایل کاربر ان بر ای استفاده از اپلیکیشن های موبایلی متنوع نیز افزایش یافته است. توسعه نرم افزار های موبایلی می تواند یک شغل پر در آمد باشد که در وقت آز اد به آن پر داخته شود، به بیانی دیگر می توان به این کار به چشم شغل دوم نگریست، اما دشوار بودن فر اگیری توسعه نرم افزار ها به شیوه های امروزی بسیاری از علاقه مندان را دلسر د می کند بر ای مثال، یادگیری توسعه نرم افزار اندروید توسط اندروید استودیو نیاز مند زمان بسیار بر ای فر اگیری زبان های جاوا(Java) ، اچ تی ام ال (HTML) و فر اگیری خود اندروید استودیو (Android Studio) می باشد.

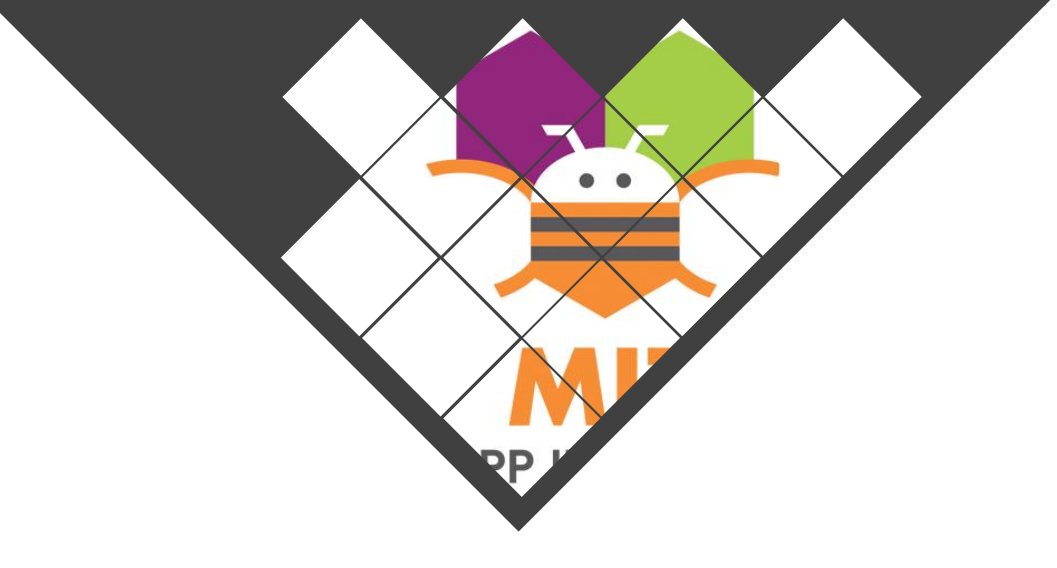

این شیوه متفاوت از برنامه نویسی، توسط گوگل معرفی شده است و هم اکنون زیر نظر ( MIT)می باشد. در این شیوه، کاربر نیاز به فراگیری هیچ گونه زبان برنامه نویسی نداشته و تنها با گذراندن آموزش نرم افزار تحت وب App Inventor قادر به ساختن بازی ها و نرم افزار های کاربردی، خواهد بود. مزیت بزرگ دیگر این نرم افزار، ساخت نرم افزار برای سیستم عامل های مختلف می باشد، در حال حاضر تنها سیستم عامل اندروید، توسط این نرم افزار پوشش داده می شود که براساس مستندات، در آپدیت بعدی میستم عامل فرار پوشش داده می شود که براساس مستندات، در آپدیت بعدی

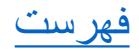

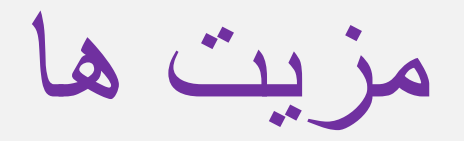

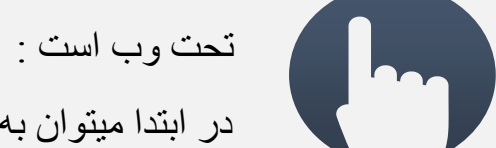

در ابتدا میتوان به تحت وب بودن این نرم افزار اشاره کرد چون نیازی به نصب یک فایل حجیم و پیچیده روی سیستم نداریدو در هر زمان و هر مکان میتوانیم با دسترسی به اینترنت و ار د فضای کاربری خود شوید و به توسعه نرم افز ار بپر دازید.

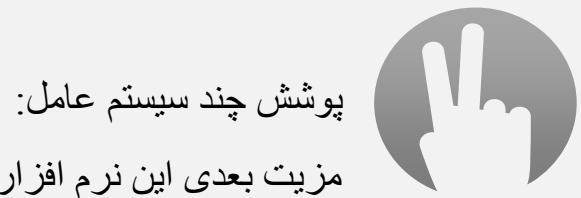

**(**)

مزيت بعدى اين نرم افزار اين است كه جندين نرم افزار را پوشش ميدهد ولى در حال حاضر اين نرم افزار فقط سيستم عامل اندرويد را پشتيبانى ميكند.

برنامه نویسی بدون نیاز به برنامه نویسی:

ویژگی بعدی این نرم افزار توسعه نرم افزار های موبایل بدون نیاز به هیچگونه برنامه نویسی است در این برنامه شما میتوانید از ماژول ها و بلاک های آماده استفاده کنید و کاملا به صورت بصری و visual میباشد .

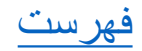

در این برنامه ما پنج سربرگ اصلی داریم همانطور که در عکس مشاهده میکنید سربرگ ها شامل :

<u>1.Projects</u> <u>2.connect</u> <u>3.build</u> 4.Setting : تنظيمات پروژه و برنامه 5.help

| My Projects | View Trash | Gallery     | Guide | Report an Issue | English 🔹 | sfrmohi@gmail.com + |   |
|-------------|------------|-------------|-------|-----------------|-----------|---------------------|---|
|             |            | A-122-22-24 |       | Λ               |           |                     |   |
|             |            |             | PU    | iblished        |           | J                   | ( |
|             |            |             |       |                 |           |                     |   |
|             |            |             | L     |                 |           |                     |   |

| Display hidden |
|----------------|
|                |
|                |

My projects نمایش پروژه ها View trash نمایش پروژه های پاک شده Gallery نمایش ایده های بقیه توسعه دهندگان

Guide نمایش دفترچه راهنما برای این برنامه English نمایش و انتخاب زبان ورودی Email تغییر حساب کاربری

ميباشد

فهرست

Connect \* Build Al Companion Emulator USB **Reset Connection** Hard Reset + + + + + + + + + + + + + + +

## روش های بررسی انواع تست کردن نرم افزار در حال طراحی

در این نرم افزار سه روش بر ای بر رسی نرم افزار یا اجرای همزمان نرم افزار در حال توسعه دادن روی دستگاه اندرویدی شما وجود دارد:

در روش اول یعنی AL Companion شما در ابتدا باید برنامه MIT AI2 را بر روی گوشی خود نصب کنید سپس با کلیک بر روی این گزینه یک QR code به شما میدهد، که شما با اسکن کردن آن کد میتوانید برنامه در حال توسعه خود را به صورت real timeبروی گوشی خود مشاهده کنید.

در روش دوم یعنی emulator خود دستگاه برنامه در حال توسعه را شبیه سازی میکند و به شما نشان میدهد.

و درروش سوم و آخر یعنی USB در ابتدا باید برنامه AI STARTER را بروی گوشی خود نصب کنید سپس گوشی را با یک کابل USB به سیستم وصل میکنید این روش هم به صورت Real Time میباشد یعنی هر تغییری در برنامتون ایجاد کنید ،همزمان میتوانید روی گوشی خود چک کنید، البته فاصله گوشی خیلی باید کم باشد.

Connect • Build Al Companion Emulator USB Reset Connection Hard Reset

+

## سربرگ Connect

AL Companion: روش اتصال با وای فای Emulator: روش اتصال با شبیه ساز USB: روش اتصال با کابل USB Reset connection: قطع کردن تمامی اتصالات

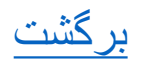

## سربرگ Projects

#### My projects : با کلیک بر روی این گزینه شما میتوانید تمامی پروژه های خود را مشاهده کنید.

#### Start new project : با انتخاب این گزینه شما میتوانید یک پروژه جدید را ایجاد کنید.

Delete project: بر ای حذف پروژه خود میتوانید این گزینه ر ا انتخاب کنید.

#### Save project: این گزینه پروژه را در محلی که قبلا تعیین شده بود ذخیر ه میکند.

Save project as : این گزینه هم پروژه شما را ذخیره میکند اما این دفعه از شما آدرس محل ذخیره و نام آن پروژه را میخواهد.

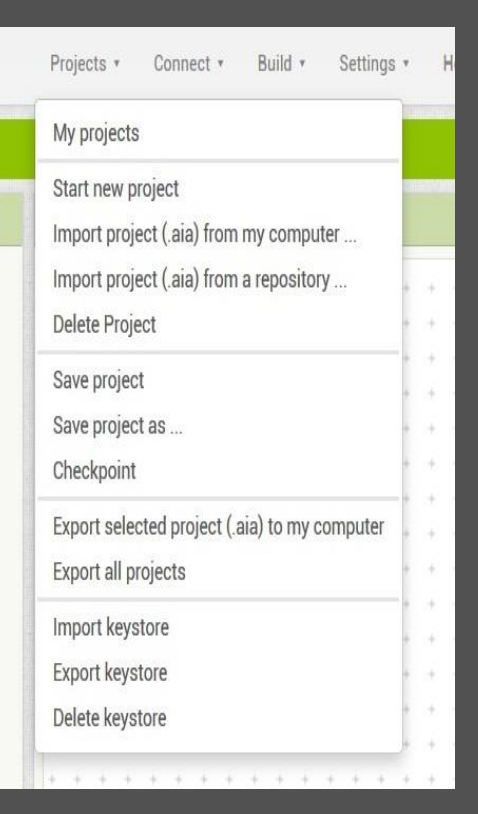

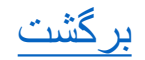

# سربرگ Built

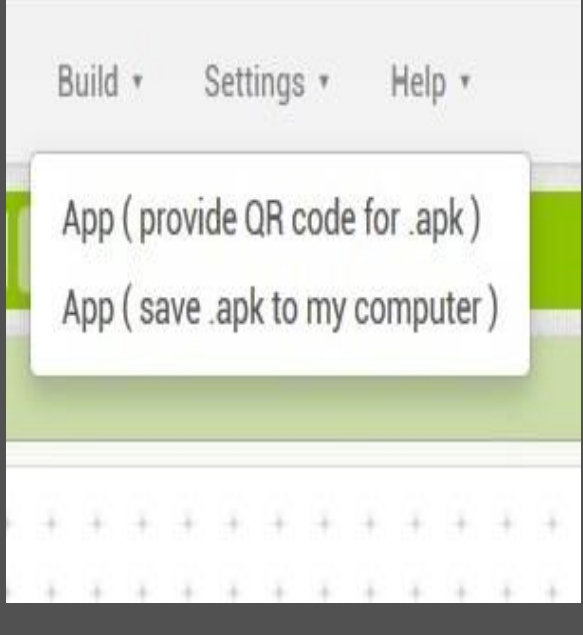

# App (provide QR code for .apk) ساخت یک اپلیکیشن از برنامه طراحی شده توسط شما و نمایش یک QR CODE برای دانلود اپلیکیشن بروی گوشی.

App (save .apk to my computer) ساخت و ذخیر ہ اپلیکیشن توسعہ دادہ شدہ بر و ی کامپیوتر.

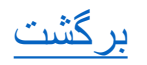

# سربرگ Built

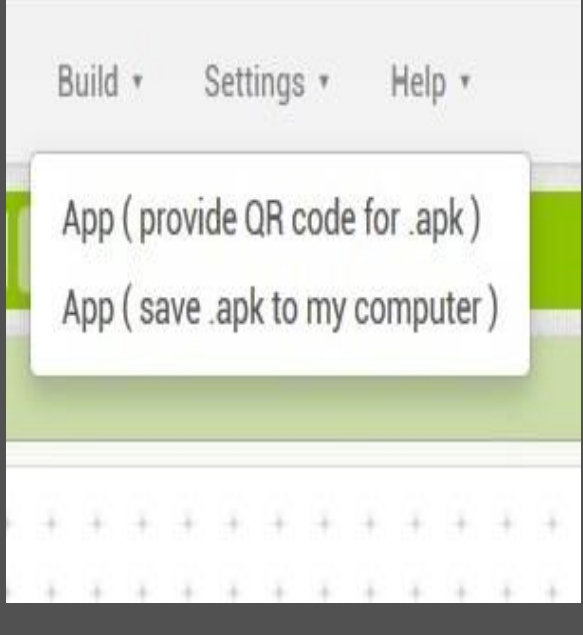

# App (provide QR code for .apk) ساخت یک اپلیکیشن از برنامه طراحی شده توسط شما و نمایش یک QR CODE برای دانلود اپلیکیشن بروی گوشی.

App (save .apk to my computer) ساخت و ذخیر ہ اپلیکیشن توسعہ دادہ شدہ بر و ی کامپیوتر.

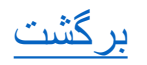

|                 |   | creen1 + Add Screen Remove Screen   |               | Designer                   |
|-----------------|---|-------------------------------------|---------------|----------------------------|
| lette           |   | Viewer                              | Components    | Properties                 |
| arch Components |   | Display hidden components in Viewer | Screen1       | Screen1                    |
| Jser Interface  |   |                                     |               | AboutScreen                |
| Button          | œ | ☞ 4 8 9:48                          |               |                            |
| CheckBox        | ۲ | Screen1                             |               | AccentColor<br>Default     |
| DatePicker      | ۲ |                                     |               | AlignHorizontal            |
| Image           | ۲ |                                     |               | Left:1 •                   |
| Label           | ۲ |                                     |               | AlignVertical<br>Top : 1 * |
| ListPicker      | ۲ |                                     |               | AppName                    |
| ListView        | ۲ |                                     |               | mine                       |
| Notifier        | ۲ |                                     |               | BackgroundColor            |
| PasswordTextBox | ۲ |                                     |               | BackgroundImage            |
| Slider          | ۲ |                                     |               | None                       |
| Spinner         | ۲ |                                     |               | BlocksToolkit              |
| Switch          | ۲ |                                     |               | CloseScreenAnimation       |
| TextBox         | ۲ |                                     | Rename Delete | Default •                  |
| ] TimePicker    | ۲ |                                     |               | Icon                       |
| WebViewer       | ۲ |                                     | Media         |                            |

## این برنامه به طور کلی دو بخش اصلی دارد: بخش <u>designer</u> بخش <u>blocks</u>

| APP INVENTOR  | Projects | Connect     | • Build •      | Settings • He | lp +         |            |  |       | My Projects | Gallery                                  | Guide     | Report an Issue | English *  | sfrmohi@gmail.com *                   |
|---------------|----------|-------------|----------------|---------------|--------------|------------|--|-------|-------------|------------------------------------------|-----------|-----------------|------------|---------------------------------------|
| nine          | Screen1  | Add Screen  | Remove Screen  |               |              |            |  |       |             |                                          |           |                 |            | Designer Block                        |
| Blocks        | Viewer   |             |                |               |              |            |  |       |             |                                          |           |                 |            |                                       |
| Built-in      |          |             |                |               |              |            |  |       |             |                                          |           |                 |            |                                       |
| Control       |          |             |                |               |              |            |  |       |             |                                          |           |                 |            |                                       |
|               |          |             |                |               |              |            |  |       |             |                                          |           |                 |            |                                       |
|               |          |             |                |               |              |            |  |       |             |                                          |           |                 |            |                                       |
| Math          |          |             |                |               |              |            |  |       |             |                                          |           |                 |            |                                       |
| Text          |          |             |                |               |              |            |  |       |             |                                          |           |                 |            |                                       |
| Lists         |          |             |                |               |              |            |  |       |             |                                          |           |                 |            |                                       |
| Colors        |          |             |                |               |              | 100.00     |  | 0.000 |             |                                          |           |                 |            | 3 16 8 8 16 16 1                      |
| Variables     |          |             |                |               |              |            |  |       |             |                                          |           |                 |            | A 141 A 14 (A) A1                     |
| Procedures    |          |             |                |               |              |            |  |       |             |                                          |           |                 |            |                                       |
| Compa1        |          |             |                |               |              |            |  |       |             |                                          |           |                 |            |                                       |
| Any component |          |             |                |               |              |            |  |       |             |                                          |           |                 |            |                                       |
| Any component |          |             |                |               |              |            |  |       |             |                                          |           |                 |            |                                       |
|               |          |             |                |               | A 14.000 A 1 | 100.00     |  | 1000  |             | 1.00                                     |           |                 | * 100 × 1  | A 14116 A 14116                       |
|               |          |             |                |               |              |            |  |       |             | 10 10 10 10 10 10 10 10 10 10 10 10 10 1 |           |                 | a (2012) a | 9 (4) \$ \$ (4) \$                    |
|               |          |             |                |               |              |            |  |       |             |                                          |           |                 |            | · · · · · · · · · · · · · · · · · · · |
|               |          |             |                |               |              |            |  |       |             | $0 \le 0 \le 0$                          |           |                 |            | ¥                                     |
|               |          |             |                |               |              | 1961 10 16 |  |       |             | $e \approx \infty$ (4)                   |           |                 |            |                                       |
|               |          |             |                |               |              |            |  |       |             |                                          |           |                 |            |                                       |
|               |          |             |                |               |              |            |  |       |             |                                          |           |                 |            |                                       |
|               |          |             |                |               |              |            |  |       |             | 0.00.00                                  | 2040 H. H |                 | 8 38 St. 8 |                                       |
|               |          |             |                |               |              |            |  |       |             |                                          |           |                 |            |                                       |
| Rename Delete | 🛆        | 0 🚫 0       |                |               |              |            |  |       |             |                                          |           |                 |            |                                       |
|               |          |             |                |               |              |            |  |       |             |                                          |           |                 |            |                                       |
|               | Sh       | ow Warnings | a record a re- |               |              |            |  |       |             |                                          |           |                 |            | 14 (14) 14) 14 (14) 14 (14) 14        |

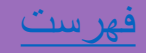

برای کاربر پسند بودن نرم افزار سه گزینه وجود دارد:

 میزان اطلاعاتی که کاربر وارد میکند مخصوصا در اولین ورود بسیار مهم است . نباید در اولین ورود کاربر را خسته کنیم ، یک کار خوب راه اندازی یک نسخه آزمایشی کنار نسخه اصلی نرم افزار است، یعنی اینکه یک تایم یک هفنه ای به کاربر میدهد بدون انکه کاربر ثبت نام کند و بعد از آن اگرکاربر بخواهد با کار با این نرم افزار ادامه دهد نسخه اصلی را نصب کند و ثبت نام در نرم افزار را انجام دهد.

2 استفاده از رنگ ها : حسی که رنگ ها اغوا میکنند و تاثیری که میتوانند روی Branding نرم افزار داشته باشند. عکس ها و شکل ها هم میتوانند موثر باشند پس باید به آنها هم توجه کرد،و یکی از جنبه هایی که خیلی مهم هست در بومی سازی نرم افزار هستش.

3. نکته دیگری که نباید فر اموش شود سهولت کاربری هستش ، کاربر باید بتواند با حداقل فعالیت به هدفی که میخواهد برسد.

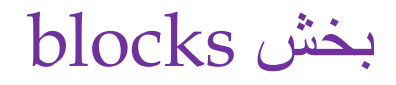

این بخش برای کد نویسی هست و قسمتی است که ما بیشتر با آن سروکار داریم. که این بخش شامل دو قسمت viewer و blocks هست . در قسمت viewer ما میتوانیم کد هایی که نوشته ایم را مشاهده کنیم و در قسمت blocks ما میتوانیم از دستورات آماده برای هر عنصر استفاده کنیم.

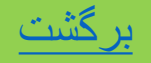

در بخش designer چهار سربرگ اصلی وجود دارد:

Palette: در این بخش میتوانیم با درگ و در اپ عنصر های مختلف از جماه دکمه را به بر نامه خود از افه کنیم.

Viewer : در این بخش به ما جای گذاری عنصر ها و تقریبا حالتی که روی صفحه گوشی نمایش خواهد داد را نمایش میدهد.

Components : در این بخش اجزایی که از قسمت palette انتخاب کردیم به صورت لیستی به ما نشان میدهد .

Properties : در بخش میتوانیم اسم و سایر مشخصات یک عنصر انتخاب شده را ببینیم و تغییر کلی در ظاهرو بقیه ویژگی ها ایجاد کنیم.

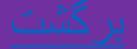

| te              |   | Viewer |  |                    |                                     |
|-----------------|---|--------|--|--------------------|-------------------------------------|
| Components      |   |        |  | Display hidden com | Display hidden components in Viewer |
| er Interface    |   |        |  |                    |                                     |
| Button          | 7 |        |  | · · · · ·          | • <sub>60</sub>                     |
| CheckBox        |   |        |  | Screen1            | Screen1                             |
| DatePicker      | • |        |  |                    |                                     |
| Image           | 1 |        |  |                    |                                     |
| Label           |   |        |  |                    |                                     |
| ListPicker      | ۲ |        |  |                    |                                     |
| ListView        |   |        |  |                    |                                     |
| Notifier        |   |        |  |                    |                                     |
| PasswordTextBox | 1 |        |  |                    |                                     |
| Slider          | 1 |        |  |                    |                                     |
| Spinner         | 7 |        |  |                    |                                     |
| Switch          | • |        |  |                    |                                     |
| TextBox         | 7 |        |  |                    |                                     |
| TimePicker      | • |        |  |                    |                                     |
| WebViewer       | 1 |        |  |                    |                                     |

Button: دکمه که با لمس کردن یا کلیک کردن کاری را انحام میدهد. کادر هایی که به آن عنوان میدهیم و در کنار آن ها یک جعبه : Check box کوچک برای کلیک کردن وجود دارد. Date picker: با استفاده از این گزینه میتوانیم تاریخ را از آن انتخاب کنیم. Image : برای در وارد کردن یک عکس از این عنصر استفاده میکنیم Label: کادری که نوشته ای ثابت دارد. List picker : کادری نمایش میدهد که وقتی ام را باز میکنیم یک لیست به ما نمایش میدهد. دو روش برای پر کردن ان وجود دارد یکی از قسمت Properties و سپس در کادر elements from string عنصر هایی را که میخواهیدم وارد میکنیم و روش دیگر از قسمت blocks هستش. List view: الیست آماده ی را به ما نشان میدهد. Notifier: پیام هایی هستند که به ما نمایش داده میشود مثلا وقتی وارد یک صفحه میشوید بیام خوش آمد گویی میدهد. Password text box: جعبه ای اجزای داخل آن به صورت ستاره ای میاد برای ابنکه امنیت حفظ شو د Slider : عنصري است مثل كم و زياد كردن صدا يا كم و زياد كردن نور صفحه.

. Sinder علصری است ملل کم و رید کردن صدا یا کم و رید کردن نور صفح Text box: جعبه ای که میتوانیم در آن نوشته وارد کنیم.

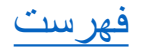

دستورات شرطى :

در بخش دستورات شرطی درمورد if این گونه است که این شرط تنها یک کار را انجام میدهد و نمیشود تعداد این کار ها را بالا برد ولی حالت دیگری وجود دارد که میتوان چندین شرط را پشت سر هم اجرا کنیم ، یعنی شرط درون شرط دیگری انجام شود. در واقع در این حالت چند تایی از حلقه های تکرار میخواهیم استفاده کنیم. سه تا حلقه تکرار داریم:

Foreach number from: این دستور برای زمانی است که شما یک بازه تکرار در نظر بگیرید ،اگر یک شرطی اتفاق افتاد یا اگر کاربر یک اطلاعات وار د کرد این حلقه فراخوانی شود .

Foreach them in list: شمارنده این حلقه تعداد اعضای لیستی هستند که شما انتخاب کرده اید برای item های لیستی که شما آن را تعریف کرده اید.

While test: خیلی شبیه if است با این تفاوت که دستور if اگر شرطی صحیح باشد اجرا میکند ولی while اگر یک شرط صحیح باشد تا زمانی که آن شرط اشتباه نشود آن را اجرا میکند.

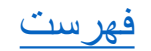

میخواهیم یک لیست از شماره تلفن ها را اجرا کنیم . لیستی از پیش شماره های شهر های ایران مراحل کار :

1. افزودن عنصر table از مسیر palette->layout->table وسپس تغییر نام آن به /'city سپس افزودن یک دکمه به نام city و یک label بر ای نشان دادن کد هر شهرو افزودن یک Label دیگر و تغییر نام آن به number .

2. افزودن یک دستور به نام make a list در قسمت blocks ->lists و چسباندن 4 Text string و پر کردن آن ها با نام شهر های دلخواه

3. در ادامه میخواهیم بگوییم اگر دکمه city فشرده شد لیست شهر ها را برای ما بیاورد در این ohen city touch down را blocks از دستور های آماده city دستور mhen city touch down را انتخاب میکنیم سپسدوباره از دستورات city city دستور ما set city elements to را انتخاب

و به دستور قبلی میچسبانیم سپس آن دستوری که لیست شهر ها را معرفی کرده بودیم طبق عکس به د<mark>و دستور</mark> قبلی میچسبانیم .

4. در مرحله بعدیباید یک لیست از پیش شماره ها هم معرفی کنیم در این حالت دوباره یک دستور آماده Make a list را انتخاب میکنیم با این تفاوت که بجای text string از قسمت math یک string عددی را انتخاب میکنیم و کد هر شهر را به ترتیب شهر ها وارد میکنیم (میتوانیم با گزینه duplicate دستورات را کپی کنیم)

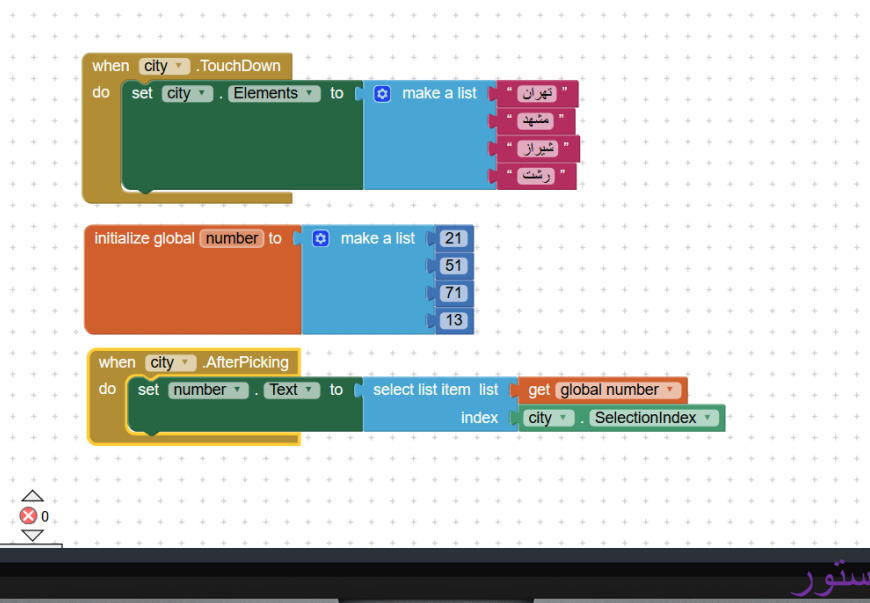

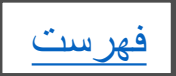

طراحی نرم افزار ارسال پیام

1. ابتدا دو دکمه به نام های contact و send میز اریم و سپس یک texting و یک contact picker
از قسمت social میاوریم، بعد یک text box و یک label از افه میکنیم.

 2. حالا برای ارسال پیام دستورات زیر را اجرا میکنیم : ابتدا از دستورات آماده دکمه send دستور when send click را انتخاب میکنیم ، سپس به آن دو دستور Set texting1 phone number to Set texting1 message to
را به دستور قبلی میچسبانیم بعد دستور Set texting1 phone number میاوریم و ب
دستور می از دستورات دکمه contact را به

به set texting1 message to میچسبانیم .سپس دستور texting->call texting send message را به when send click میچسبانیم .

3. در قدم بعدی باید کد دریافت پیام را اجرا کنیم : ابتدا texting->when texting1 message received را میاوریم ودستور label->set label1 to را به آن میچسبانیم سپس از دستورات variable دستور get را میاوریم و جای خالی آن را با nessage text پر میکنیم.

4. برنامه را اجرا کنید.

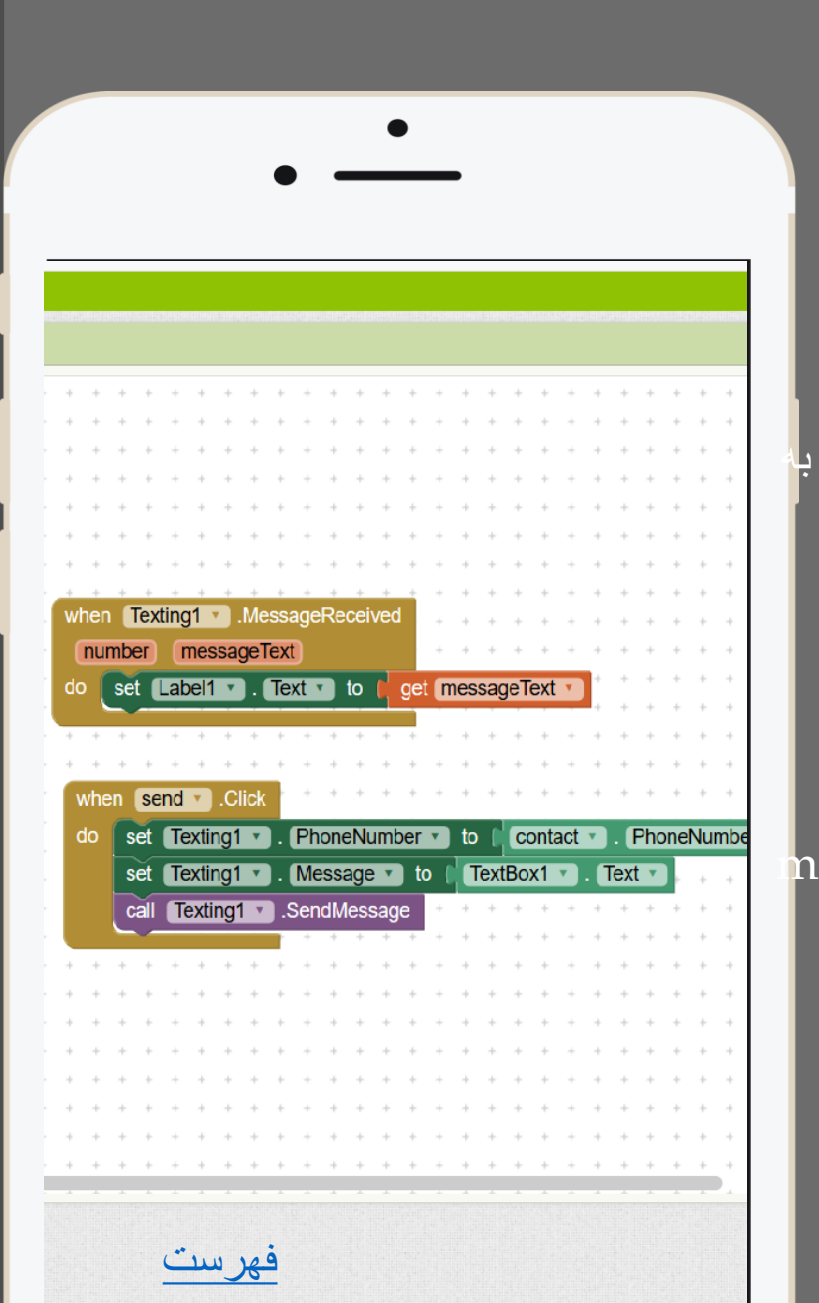

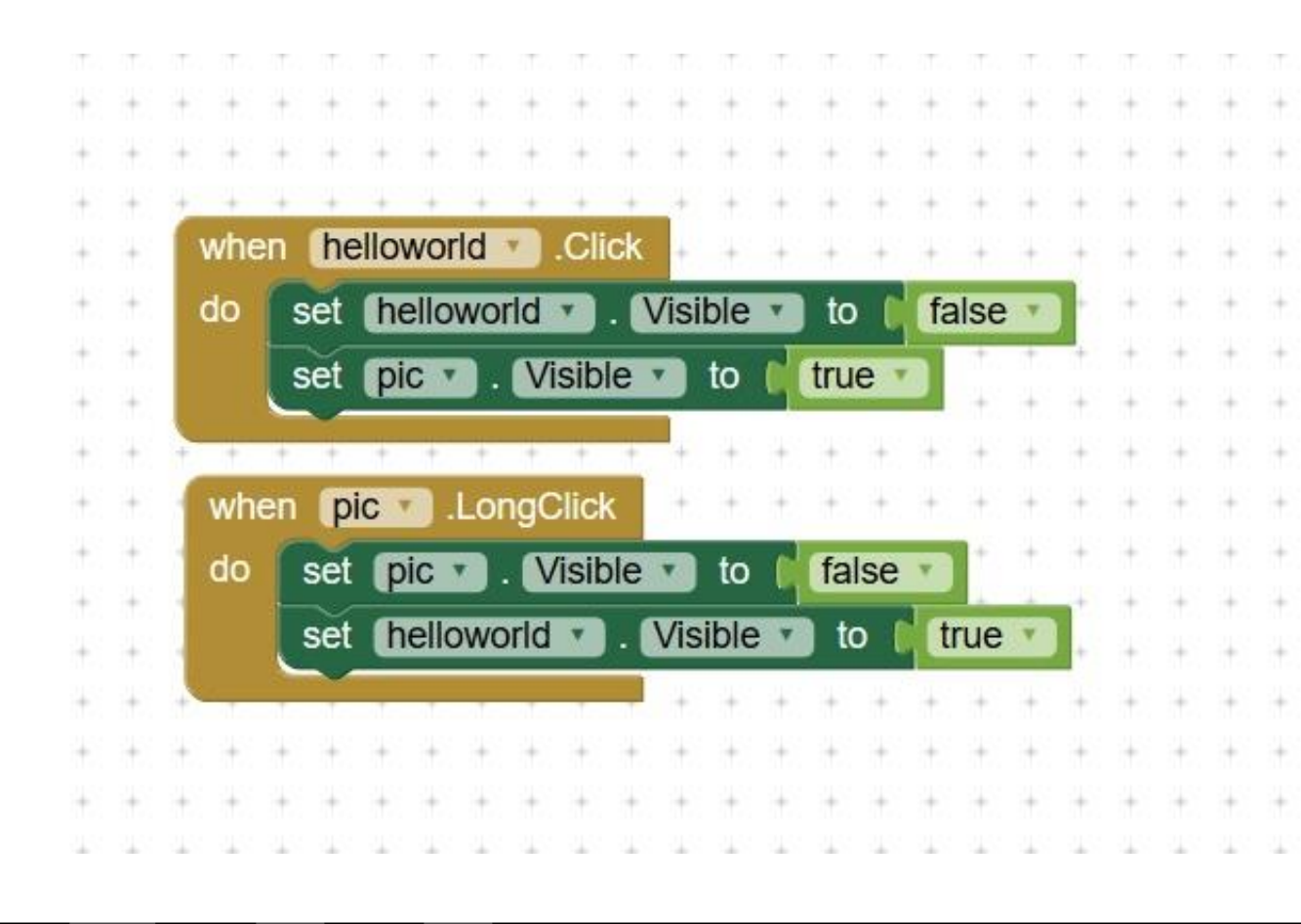

میخواهیم یک برنامه ای بسازیم که اگر یک دکمه را کلیلک کنیم یک عکس ظاهر شود و اگر همان عکس را طولانی کلیک کنیم یک عکس دیگر ظاهر شود 1. ابتدا یک دکمه به اسم HELLO-WORLD و یک دکمه 1. به نام PIC و یک IMAGE میاوریم . 2. حالا اول روی دکمه PIC یک عکس میز اریم بعد در قسمت blocks از دستور ات آماده Hello-world از دستور ات آماده Hello-world visible از معزور و بروی دومی set hello-world visible to میاوریم روبروی اولی دستور set hello-world visible و روبروی دومی میز اریم میاوریم روبروی اولی دستور set hello-world visible روبرو دو می picula

 2. حالا برای اینکه عکس دوم ظاهر شود دستورات زیر را اجرا میکنیم : Pic->When pic long click و سپس دو دستور Set pic visible to->false Set hello-world visible to->true از افه میکنیم
3. برنامه را اجرا کنید. 0

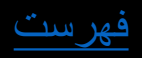

میخواهیم روی برنامه قبلی hello-world رمز گذاری از افه کنید 1. در ابتدا دو notifierبه نام های pass و wrong از افه میکنیم 2. سپس به قسمت block میرویم و دستورات زیر را اجرا میکنیم 3. اول یک متغییر باید معرفی کنیم به نام check Initialize global check to و آن را به یک string خالی میچسبانیم تا کاربر بتونه رمز را و ار د کند . 4. سپس از دستور ات pic دستور when pic click doرا انتخاب میکنیم و بعد دستور Call pass show dialog message title cancelable را از pass و به دستور قبلى ميچسبانيم 5. در مرحله بعد باید message ,title, cancelable را پر کنیم پس روبروی message یک String با عنوان enter ur pass میزاریم و روبروی title هم یک string با عنوان Passwordمیزاریم و مقابل true cancelableقرار میدهیم. 6. حالا باید بگیم که کاربر اگر درست وارد کرد با اشتباه وارد کرد برنامه چه کاری اینجام دهد.

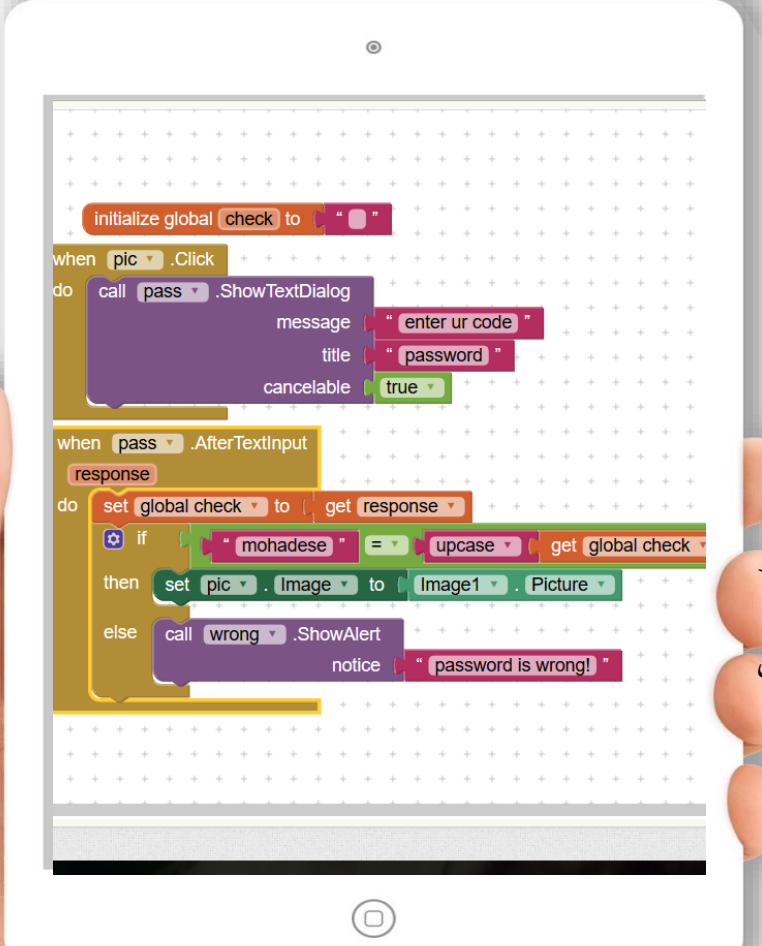

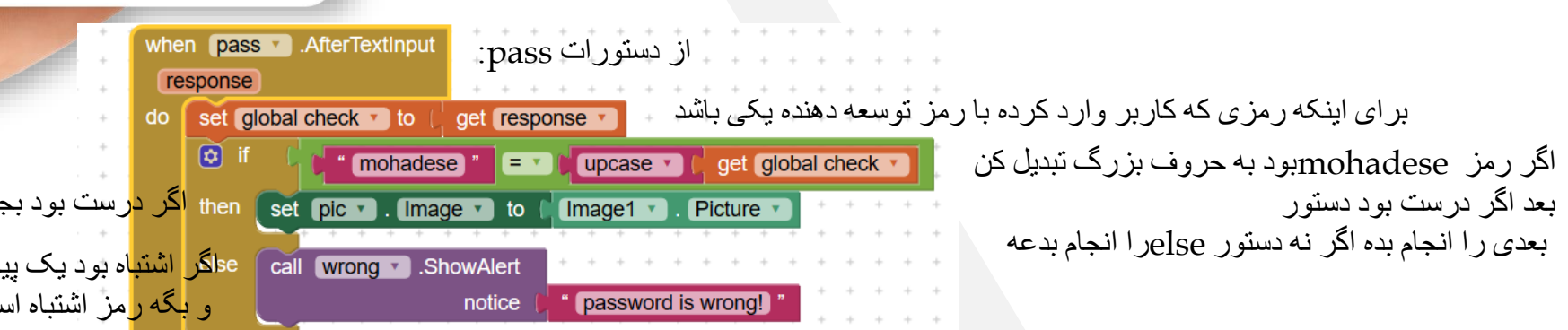

then اگر درست بود بجای pic عکس imageرا نشان بده

ca المتباه بود یک پیام از نوتیفایر wrong بده و بگه رمز اشتباه است

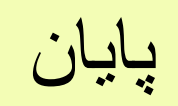